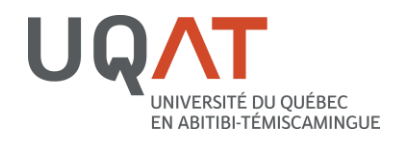

### ÉTAPE 1 : Accédez à votre SAFIRH Employé à partir de la page d'accueil de votre Symbiose

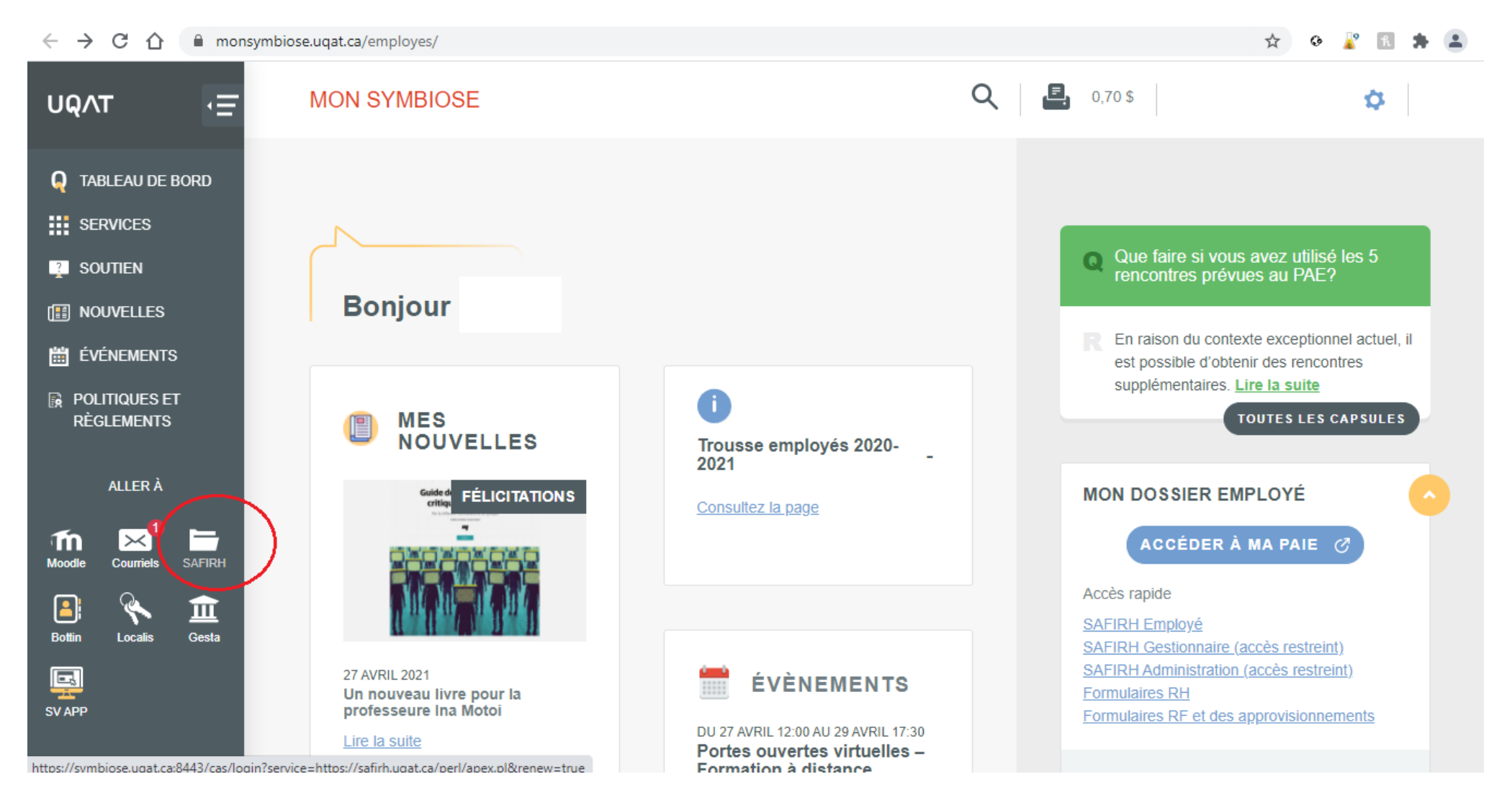

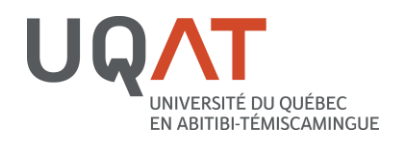

# ÉTAPE 2 : Connectez-vous à votre SAFIRH Employé

| $\leftrightarrow$ $\rightarrow$ C $\triangle$ $a$ symbiose.uqat.ca:8443/                                                                                            | cas/login?service=https://safirh.uqat.ca/perl/apex.pl&renew=true d                                                                                                    | -           | $\stackrel{\circ}{\simeq}$ | 0 | 2 | h  | *          | •   | : |
|----------------------------------------------------------------------------------------------------|----------------------------------------------------------------------------------------------------|-------------|----------------------------|---|---|----|------------|-----|---|
| JASIG                                                                                                    |                                                                                                    |             |                            |   |   |    |            |     |   |
| Central Authentication                                                                                                    | Service (CAS)                                                                                                    |             |                            |   |   |    |            |     |   |
| Entrez votre identifiant et votre<br>mot de passe.<br>Identifiant:<br>Mot de passe:<br>Prévenez-moi avant d'accéder à d'autres<br>services.<br>SE CONNECTER effacer | Pour des raisons de sécurité, veuillez vous déconnecter et fermer votre navigateur lorsque vous avez fini d'accéder aux services authentifié<br>Languages:<br>English   Spanish   French   Russian   Nederlands   Svenskt   Italiano   Urdu   Chinese (Simplified)   Deutsch   Japanese   Croatian   Czech   P | s.<br>'olis | h                          |   |   |    |            |     |   |
| Copyright © 2005-2007 JA-SIG. All rights reserved.<br>Powered by <u>JA-SIG Central Authentication Service 3.1.1</u>                                                 |                                                                                                    |             |                            |   |   | J/ | <b>,</b> C | 510 |   |

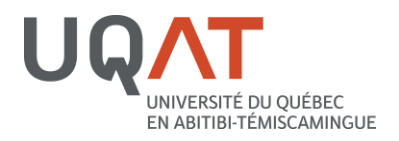

# ÉTAPE 3 : Accédez à vos informations personnelles

| Sofe - Accueil                                        | × +                                                                                                    |                 |                                                                                                    |     |         |            |            |    | • | >  | <u> </u> | đ   | × |
|-------------------------------------------------------|----------------------------------------------------------------------------------------------------|-----------------|----------------------------------------------------------------------------------------------------|-----|---------|------------|------------|----|---|----|----------|-----|---|
| $\leftrightarrow$ $\rightarrow$ C $\triangle$ $$ safi | rh.uqat.ca/apex/uqat/f?p=121:1:6629465576057                                                                                                    | 7               |                                                                                                    |     |         |            |            | ☆  | 0 | 29 | R        | + = | : |
| C C C Same                                            | <ul> <li>Mes avis</li> <li>Mes relevés de paie</li> <li>Mon temps</li> <li>Mon suivi de temps</li> <li>Mes formulaires de fin-d'année</li> <li>Mes infos personnelles</li> </ul> | Bienv<br>Es (3) | Avis (1)           Relevés de paie (3)           2021-04-22           2021-04-28           2021-03-25 | 36) | Accueil | Impression | Déconnexio | in | U |    |          |     | : |
|                                                       |                                                                                                    |                 |                                                                                                    |     |         |            |            |    |   |    |          |     |   |

https://safirh.uqat.ca/apex/uqat/f?p=121:RR0251\_PE:6629465576057::NO:RP,251::

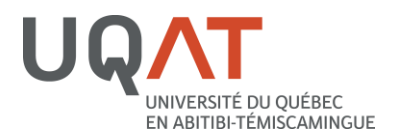

# ÉTAPE 4 : Procédez à vos changements et à vos mises à jour, s'il y a lieu

| ate en vigueur                                                                                                    | Numéro                                                                                     | Poste             | Description                          |                           |                |       |
|----------------------------------------------------------------------------------------------------|--------------------------------------------------------------------------------------------|-------------------|--------------------------------------|---------------------------|----------------|-------|
|                                                                                                    |                                                                                            |                   | 1                                    | - 1                       |                |       |
| Adres                                                                                                    | se du do                                                                                   | Dmicile           | Ligne 3 Ville                        | État/Provinc              | ce Code postal | Pays  |
|                                                                                                    |                                                                                            |                   |                                      |                           |                | 1 - 1 |
|                                                                                                    |                                                                                            |                   |                                      |                           |                |       |
| 0                                                                                                    |                                                                                            |                   |                                      |                           |                |       |
| O Courr                                                                                                    | iel perse                                                                                  | onnel             |                                      |                           |                |       |
| Courr                                                                                                    | iel pers                                                                                   | onnel             |                                      |                           |                |       |
| O Courr<br>ourriel:                                                                                                    | iel pers                                                                                   | onnel             |                                      |                           |                |       |
| Courr<br>ourriel:<br>Programn                                                                                                    | iel perso<br>ne d'acc                                                                      | onnel<br>ès à l'é | galité en                            | emploi                    |                |       |
| Courriel:<br>Programm                                                                                                    | iel perso<br><br>ne d'acc                                                                  | onnel<br>ès à l'é | e <b>galité en</b><br>Oui Non S.O. F | emploi<br>récisez Autre p | récisez        |       |
| Courr<br>ourriel:<br>Programm<br>Regroupement<br>sexe et handicapé                                                                                                    | iel perso<br><br>ne d'acc                                                                  | onnel<br>ès à l'é | e <b>galité en</b><br>Oui Non S.O. P | emploi<br>récisez Autre p | récisez        |       |
| Courriel:<br>Programm<br>Regroupement<br>exe et handicapé<br>exe et handicapé                                                                                                    | iel perso<br>ne d'acc<br>Sexe<br>Handicap                                                  | onnel<br>ès à l'é | e <b>galité en</b><br>Oui Non S.O. F | emploi<br>récisez Autre p | récisez        |       |
| Courriel:<br>Courriel:<br>Programm<br>Regroupement<br>Sexe et handicapé<br>Sexe et handicapé                                                                                     | iel perso<br>ne d'acc<br>Sexe<br>Handicap<br>ité Autochto                                  | ès à l'é          | e <b>galité en</b><br>Oui Non S.O. P | emploi<br>récisez Autre p | récisez        |       |
| Courriel:<br>Courriel:<br>Programm<br>Regroupement<br>Sexe et handicapé<br>Sexe et handicapé<br>sexe et handicapé<br>sexe et handicapé                                           | iel perso<br><br>ne d'acco<br>Sexe<br>Handicap<br>ité Autochto<br>ité Minorité             | es à l'é          | e <b>galité en</b><br>Oui Non S.O. P | emploi<br>récisez Autre p | récisez        |       |
| Courriel:<br>Courriel:<br>Programm<br>Regroupement<br>Sexe et handicapé<br>Sexe et handicapé<br>Sexe et handicapé<br>Sexe et handicapé<br>Sexe et handicapé<br>Sexe et handicapé | iel perso<br>ne d'acco<br>Sexe<br>Handicap<br>ité Autochto<br>ité Minorité<br>ité Minorité | es à l'é          | e <b>galité en</b><br>Oui Non S.O. F | emploi<br>récisez Autre p | récisez        |       |

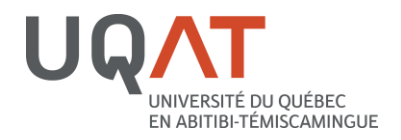

### ÉTAPE 5 : Accédez au formulaire en ligne sur la diversité sexuelle et de genre et répondez aux questions

https://is.gd/autoid UQAT 2

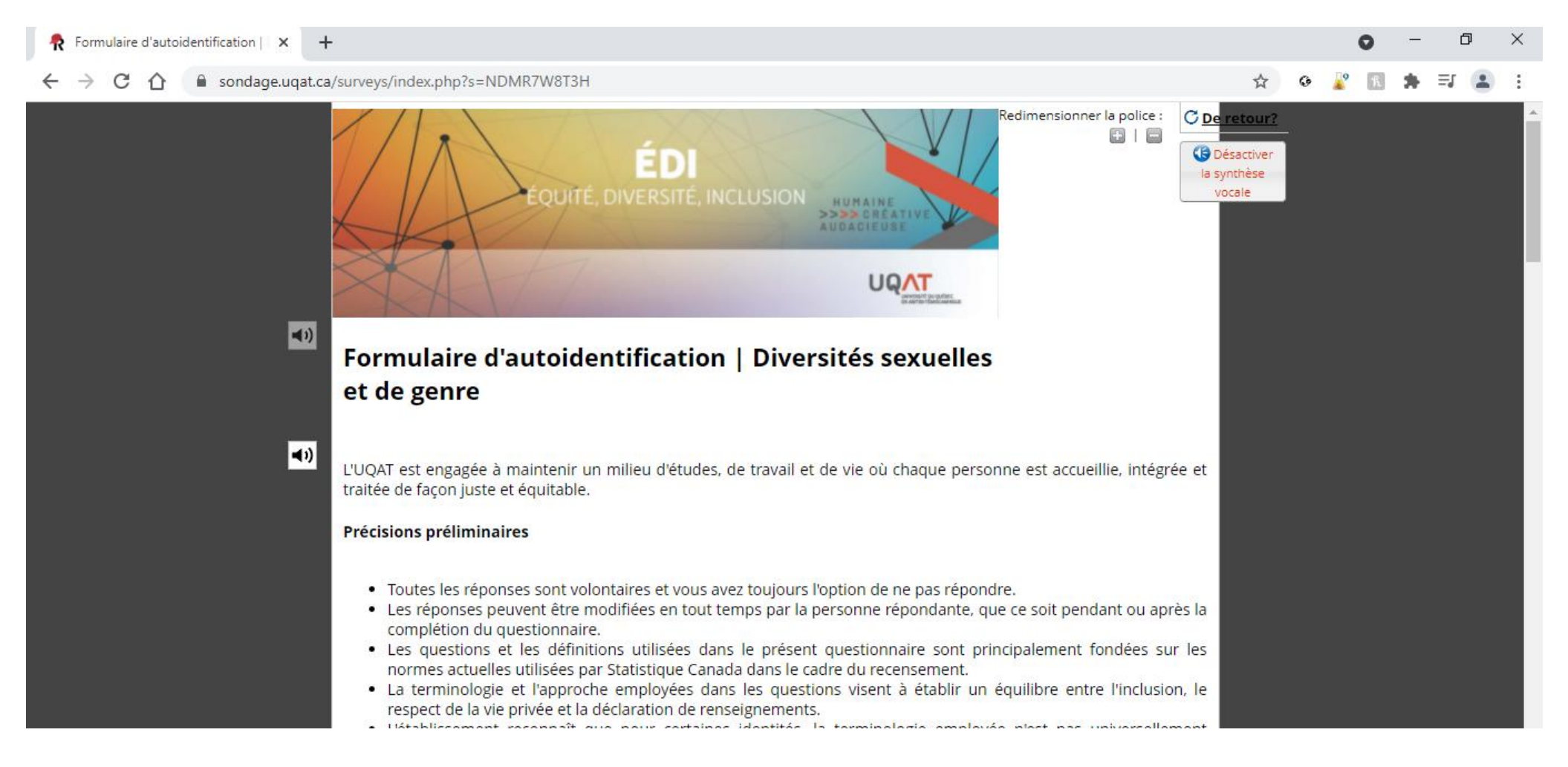